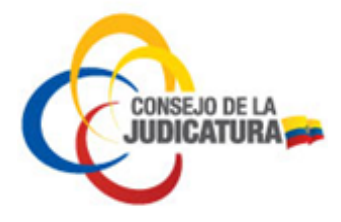

MANUAL PARA SOLICITUD Y REVOCATORIA DEL CERTIFICADO DE FIRMA ELECTRÓNICA

ENTIDAD DE CERTIFICACIÓN DEL CONSEJO DE LA JUDICATURA ICERT-EC

CONSEJO DE LA JUDICATURA

Dirección Nacional de Tecnologías de la Información y Comunicaciones

Página 1 de 31

Construyendo justicia para la paz social

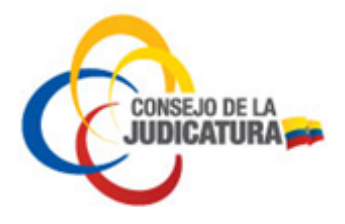

## CONTENIDO

| 1.    | INTRODUCCIÓN                                                             |
|-------|--------------------------------------------------------------------------|
| 2.    | TIPOS DE CONTENEDOR                                                      |
| 3.    | TIPOS DE CERTIFICADO                                                     |
| 4.    | TRÁMITES EN LÍNEA                                                        |
| 4.1.  | REGISTRO DE EMPRESA O INSTITUCIÓN Y/O DEPARTAMENTO4                      |
| 4.2.  | SOLICITUD DE CERTIFICADO O RENOVACIÓN8                                   |
| 4.2.  | 1 CERTIFICADO DE PERSONA NATURAL                                         |
| 4.2.2 | 2 CERTIFICADO DE MIEMBRO DE EMPRESA16                                    |
| 4.2.3 | CERTIFICADO DE PERSONA JURIDICA PÚBLICA O PRIVADA                        |
| 4.2.4 | 4 CERTIFICADO DE EMPRESA O INSTITUCIÓN28                                 |
| 4.2.5 | 5 CERTIFICADO DE DEPARTAMENTO DE EMPRESA O INSTITUCIÓN                   |
| 5.    | RENOVACIÓN DE CERTIFICADO                                                |
| 6.    | CERTIFICADOS PARA FUNCIONARIOS DEL CONSEJO DE LA JUDICATURA              |
| 7.    | TARIFAS DE EMISIÓN DE CERTIFICADOS                                       |
| 8.    | DIRECCIONES PARA LA EMISIÓN DE CERTIFICADOS DE FIRMA ELECTRÓNICA29       |
| 9.    | INSTRUCCIONES PARA INGRESAR EL CAMPO NÚMERO DE TELÉFONO                  |
| 10.   | REVOCATORIA DE CERTIFICADOS EMITIDOS POR LA ENTIDAD DE CERTIFICACIÓN DEL |
| CON   | ISEJO DE LA JUDICATURA                                                   |

Página 2 de 31

Construyendo justicia para la paz social

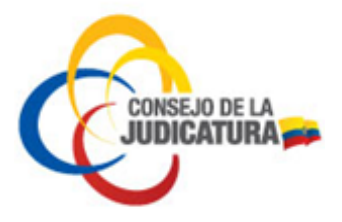

# 1. INTRODUCCIÓN

Mediante Resolución TEL-556-19-CONATEL-2014 de 28 de julio de 2014, el Consejo Nacional de Telecomunicaciones aprobó la petición de Acreditación del Consejo de la Judicatura como Entidad de Certificación de Información y Servicios Relacionados, para lo cual la SENATEL suscribió el respectivo acto administrativo.

La firma electrónica tiene igual validez y se le reconocerán los mismos efectos jurídicos que a una firma manuscrita en relación con los datos consignados en documentos escritos, y será admitida como prueba en juicio.

El certificado digital de firma electrónica es un archivo que certifica la vinculación de una firma electrónica con una persona determinada, a través de un proceso de comprobación que confirma su identidad.

La obtención de un certificado pasa por dos procesos: la solicitud y la emisión del certificado.

# 2. TIPOS DE CONTENEDOR

La Entidad de Certificación del Consejo de la Judicatura realiza la emisión de certificados de firma electrónica en tres tipos de contenedores, lo que permite utilizar una gran variedad de aplicaciones para firmar un sinnúmero de documentos utilizando aplicaciones que permitan realizar dichas actividades. Los certificados digitales pueden ser almacenados en un dispositivo criptográfico seguro (TOKEN), en archivo PKCS#12 y en certificado remoto manteniendo altos niveles y estándares de seguridad.

### 2.1 TOKEN

Los dispositivos criptográficos inteligentes provistos por el Consejo de la Judicatura, no requieren instalación ni configuración adicional. Para trabajar con los dispositivos smartTOKEN solo se necesita un puerto USB libre en la computadora. Es un auténtico dispositivo seguro en el modo comunicación rápida entre humano computadora humano (HID).

### 2.2 ARCHIVO PKCS#12

La Entidad de Certificación realiza la emisión de certificados de firma electrónica en formato de archivo PKCS#12 lo que permite la firma de gran variedad de documentos utilizando aplicaciones que permitan realizar dichas actividades.

Generado el certificado, se remite por correo electrónico al suscriptor su contraseña de acceso y su certificado contenido en el archivo PKCS#12.

La contraseña asignada por la infraestructura de clave pública es calculada a través de algoritmos matemáticos y es completamente desconocida para terceras partes. La

Página 3 de 31

Construyendo justicia para la paz social

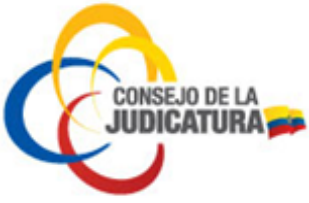

clave privada es accesible sólo a través de medios que conoce exclusivamente el suscriptor y están bajo su custodia.

# 2.3 CERTIFICADO REMOTO

El certificado remoto es almacenado en un módulo de seguridad Hardware (HSM) administrado por la Entidad de Certificación del Consejo de la Judicatura, permitiendo realizar operaciones de firma electrónica mediante la gestión centralizada de las claves y los certificados de firma.

El acceso de los usuarios a sus claves y al certificado remoto se realiza mediante el utilitario UKC que permite cargar el certificado digital a la computadora para la firma de documentos.

# 3. TIPOS DE CERTIFICADO

La Entidad de Certificación emite los siguientes tipos de certificado para los distintos usuarios:

| Usuario                | Tipo de certificado                                                                               |
|------------------------|---------------------------------------------------------------------------------------------------|
| Personas               | Persona natural<br>Miembro de empresa (pública o privada)<br>Persona jurídica (pública o privada) |
| Entidades              | Empresa o institución                                                                             |
| Unidades organizativas | Departamento de empresa o institución                                                             |

Para obtener un certificado de persona jurídica o miembro de empresa, previo a realizar la solicitud la empresa debe estar registrada.

# 4. TRÁMITES EN LÍNEA

En el portal web de la Entidad de Certificación del Consejo de la Judicatura (<u>https://www.icert.fje.gob.ec/</u>) en la opción trámites en línea se puede realizar los siguientes tipos de solicitudes:

## 4.1. REGISTRO DE EMPRESA O INSTITUCIÓN Y/O DEPARTAMENTO

La opción Registro Empresa o Institución y/o Departamento es requisito previo al ingreso de la solicitud de certificados de firma electrónica para funcionarios o miembros de empresa o institución.

El procedimiento que se deberá seguir es:

Página 4 de 31

Construyendo justicia para la paz social

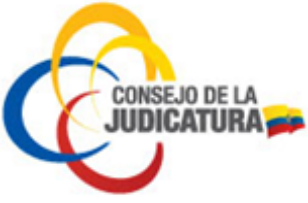

1. Ingresar al sitio <u>www.icert.fje.gob.ec</u>. (De preferencia utilizar los navegadores Internet Explorer 30.0 en adelante o Google Chrome 40.0 en adelante.)

2. En el menú "Trámites en línea" seleccionar la opción "Registro de Empresa o Institución y/o Departamento".

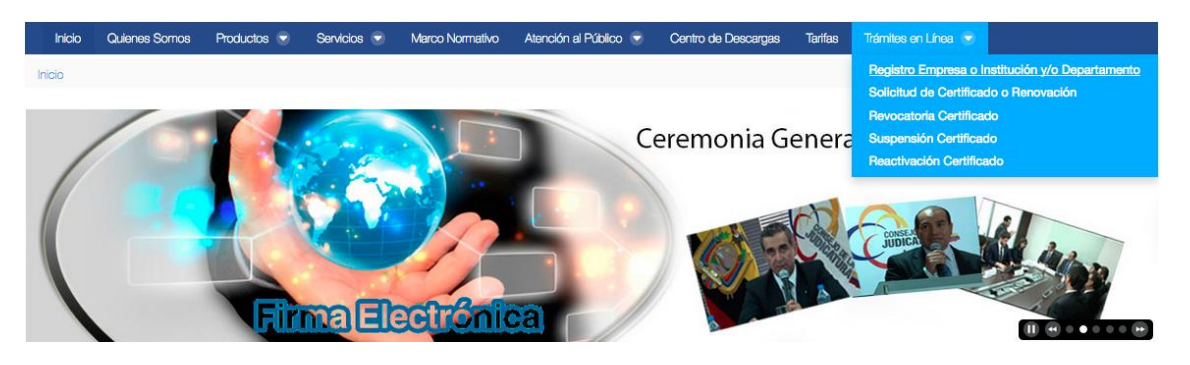

3. Ingresar el número de RUC de la empresa y hacer "clic" en el botón "Buscar".

|                               |        | 1. Buscar por R.U.C. |          |          |           |           |
|-------------------------------|--------|----------------------|----------|----------|-----------|-----------|
| Ingrese el Número de R.U.C.:* |        |                      |          |          |           | 6         |
|                               | Suscar |                      |          |          |           |           |
|                               |        |                      | Cancelar | Anterior | Siguiente | Finalizar |

4. Ingresar todos los datos solicitados como se muestra en la siguiente figura, luego hacer "clic" en validar.

| 1. Buscar por R.U.C.                                                         | 2.1                                                        | nformación de Organización |
|------------------------------------------------------------------------------|------------------------------------------------------------|----------------------------|
|                                                                              | Danie Carlol *                                             |                            |
| Ingrese el número de R.O.C. de su empresa u institución:                     | Razon Social: *                                            |                            |
| 1768157440001                                                                | RAZON SOCIAL ESTABLECIDA EN EL RUC                         |                            |
| Tipo de Organización:                                                        | Nombre Comercial:                                          |                            |
| Pública                                                                      | <b>v</b>                                                   |                            |
| Nombres Completos del Representante Legal: * 1<br>NOMBRE1 NOMBRE 2 APELLIDOS | Dirección de Organización: * DIRECCION DETALLADA EN EL RUC | País Organización: *       |
| Dirección de Correo Representante Legal: * !                                 | Número de Teléfono: * !                                    | Provincia Organización: *  |
| correo electrónico                                                           | +593(2)2997392(#REGISTRADO EN RUC)                         | ✓                          |
| Nombre de Persona de Contacto: * !                                           |                                                            | Ciudad Organización: *     |
| NOMBRE1 NOMBRE2 APELLIDOS                                                    |                                                            | [                          |
| Dirección de Correo de Persona de Contacto: * !                              |                                                            |                            |
| correo electrónico                                                           |                                                            |                            |

Página 5 de 31

Construyendo justicia para la paz social

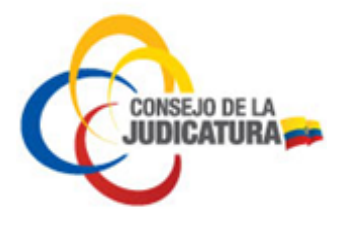

5. Al dar "clic" en el botón "Seleccionar archivo" cargar cada uno de los documentos solicitados, como muestra la figura. El documento debe estar en formato PDF a color y no sobrepasar el tamaño de 2 MB.

| s en Línea / Registro Empresa o Institución y/o Departamento                                                     |                                |                                                                           |
|----------------------------------------------------------------------------------------------------|--------------------------------|---------------------------------------------------------------------------|
| 1. Buscar por R.U.C.                                                                                             | 2. Información de Organización | 3. Documentos                                                             |
| Corra de cédula de representante legal.* Seleccionar archivo                                                     |                                | Copia a color de la cédula del<br>representante legal                     |
| COMAGE NUC.* Seleccionar archivo                                                                                 |                                | RUC actualizado de la institución o empresa                               |
| Cora de nombraniento de representante Legal o Poder Notanado* Seleccionar archivo                                | >                              | Nombramiento del representante<br>legal                                   |
| Autorización framoa por el representante legal donde indique quen es la pessona de contacto* Seleccionar archivo | >                              | Documento del representante legal<br>designando a una persona de contacto |
| Corra de cloura de ressona de contacto*<br>Seleccionar archivo                                                   |                                | Copia de la cédula de la persona de<br>contacto                           |
|                                                                                                    |                                | 🖉 Registrar Departamento                                                  |

6. Después de cargar los documentos solicitados dar "clic" en el botón "Registrar Departamentos" como se muestra en la siguiente figura:

|                      | 2. Información de Organizació | n        | 3. Documentos       | 4. Departan      | nentos         |           |
|----------------------|-------------------------------|----------|---------------------|------------------|----------------|-----------|
| Agregar Departamento |                               |          |                     |                  |                |           |
| Organización         | Departamento                  | Teléfono | Persona de Contacto | Mail de Contacto | )              |           |
| DEFENSORIA PUBLICA   | SIN DEPARTAMENTO              |          |                     |                  |                |           |
|                      |                               |          |                     |                  |                |           |
|                      |                               |          |                     |                  |                |           |
|                      |                               |          |                     |                  |                |           |
|                      |                               |          |                     |                  |                |           |
|                      |                               |          |                     |                  |                |           |
|                      |                               |          |                     |                  |                |           |
|                      |                               |          |                     |                  |                |           |
|                      |                               |          |                     | [                |                |           |
|                      |                               |          |                     | 🗹 Finalizar Rej  | gistro de Depa | rtamentos |

NOTA: Se considera como departamento al área que hará uso del certificado digital.

Página 6 de 31

Construyendo justicia para la paz social

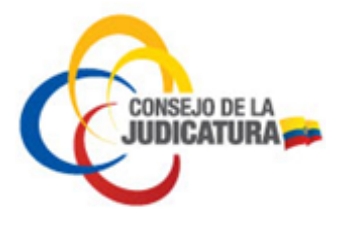

7. Al seleccionar "Agregar Departamentos" se desplegará una ventana emergente en la cual se debe registrar los datos del departamento como se visualiza en la siguiente figura:

| Editando: MANUAL DE REGISTRO / SUBDIRECCION DE          | TI      |                                             | ×      |
|---------------------------------------------------------|---------|---------------------------------------------|--------|
| Nombre de la Organización:                              |         |                                             | 6      |
| MANUAL DE REGISTRO                                      |         |                                             | ~      |
| Nombre de Departamento (ej: Direccón Provincial, Sistem | as, etc | ) si no posee deje SIN DEPARTAMENTO:*       |        |
| SUBDIRECCION DE TI                                      |         |                                             |        |
| Dirección del Departamento:                             |         | Número de Teléfono del Departamento: *      |        |
| EDIFICIO PLAZA 2000                                     |         | +59322382863                                |        |
| País Departamento: *                                    |         | Nombre de Persona de Contacto Departamento: |        |
| Ecuador                                                 | ~       |                                             |        |
| Provincia Departamento: *                               |         | Dirección de Correo de Persona de Contacto: |        |
| Pichincha                                               | ~       |                                             |        |
| Ciudad Departamento: *                                  |         |                                             |        |
| QUITO                                                   |         |                                             |        |
|                                                         |         |                                             |        |
|                                                         |         | E G                                         | uardar |

8. Una vez concluido el registro del departamento dar "clic" en el botón "Finalizar Registro de Departamento".

| ro de Organizaciones |                            |                                   |                     |                                 |
|----------------------|----------------------------|-----------------------------------|---------------------|---------------------------------|
| 1. Buscar por R.U.C. | 2. Validación de Identidad | 3. Información de la Organización | 4. Documentos       | 5. Departamentos                |
| Agregar Departamento |                            |                                   |                     |                                 |
| Organización         | Departamento               | Teléfono                          | Persona de Contacto | Mail de Contacto                |
| MANUAL DE REGISTRO   | SIN DEPARTAMENTO           |                                   |                     |                                 |
| MANUAL DE REGISTRO   | SUBDIRECCION DE TI         | +5932382863                       |                     |                                 |
|                      |                            |                                   |                     |                                 |
|                      |                            |                                   |                     |                                 |
|                      |                            |                                   |                     |                                 |
|                      |                            |                                   |                     |                                 |
|                      |                            |                                   |                     |                                 |
|                      |                            |                                   |                     | Finalizar Registro de Departame |

9. Finalizado el registro de los departamentos recibirá dos correos (en la dirección de correo del representante legal) uno de la aprobación de la empresa y/o institución y el segundo de la aprobación del departamento.

Nota: Para la emisión de certificados de los miembros de empresa o institución se debe registrar individualmente cada solicitud.

Página 7 de 31

Construyendo justicia para la paz social

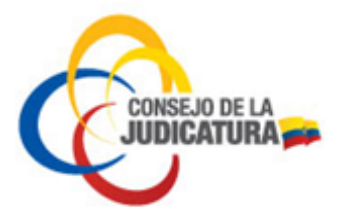

# 4.2. SOLICITUD DE CERTIFICADO O RENOVACIÓN

## 4.2.1 CERTIFICADO DE PERSONA NATURAL

Las personas naturales que deseen obtener un certificado deberán cumplir con el siguiente procedimiento:

- Ingresar a <u>www.icert.fje.gob.ec</u>. (Se sugiere el uso de los navegadores Internet Explorer 10.0 en adelante y Chrome 40.0 en adelante).
- En el menú "Trámites en línea" seleccionar la opción "Solicitud de Certificado o Renovación".

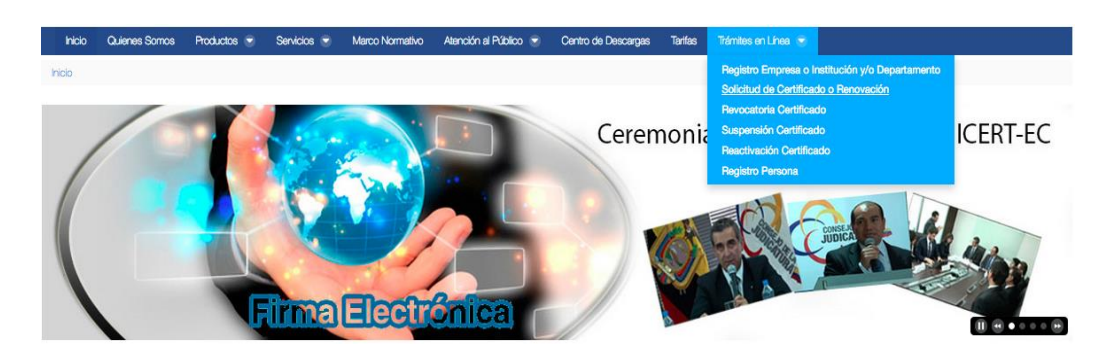

Los pasos a seguir para subir una solicitud son 7, los mismos que se detallan a continuación.

- 1. Búsqueda por identificación
  - En el campo tipo de identificación deberá seleccionar cédula si es ecuatoriano o pasaporte si es nacido en el extranjero.

| ro de Solicitudes |   |          |      |              |              |    |          |          |           |       |
|-------------------|---|----------|------|--------------|--------------|----|----------|----------|-----------|-------|
|                   |   |          | 1. E | Buscar por l | Identificaci | ón |          |          |           |       |
| Cédula            | - |          |      |              |              |    |          |          |           |       |
| Pasaporte         |   |          |      |              |              |    |          |          |           |       |
| Cédula            | ~ |          |      |              |              |    |          |          |           |       |
| Cédula: *         |   |          |      |              |              |    |          |          |           |       |
|                   |   |          |      |              |              |    |          |          |           |       |
|                   | [ | 🛛 Buscar |      |              |              |    |          |          |           |       |
|                   |   |          |      |              |              |    | Cancelar | Anterior | Siguiente | Final |

• Digitar el número de cédula o pasaporte según la opción seleccionada y dar clic en el botón "Buscar".

Página 8 de 31

Construyendo justicia para la paz social

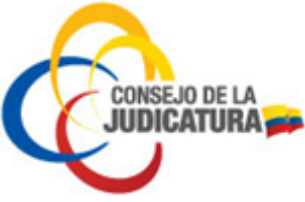

Si es ciudadano nacido en el extranjero y seleccionó antes **pasaporte** pero tiene cédula de identidad, debe digitar el número de la cédula ecuatoriana.

| tro de Solicitudes               |        |        |                        |          |          |           |         |
|----------------------------------|--------|--------|------------------------|----------|----------|-----------|---------|
|                                  |        | 1. Bus | car por Identificación |          |          |           |         |
| Seleccione su tipo de identifica | ción * |        |                        |          |          |           |         |
| Cédula: *                        | *      |        |                        |          |          |           |         |
| 17++++++                         | Buscar |        |                        |          |          |           |         |
|                                  |        |        |                        | Cancelar | Anterior | Siguiente | Finaliz |

- 2. Validación de identidad para ciudadanos ecuatorianos
  - Digitar la fecha de expedición de la cédula de ciudadanía para proceder con la validación de identidad y dar clic en el botón "Validar".
  - En caso de haber realizado anteriormente una solicitud el sistema generará un código de validación de cuatro dígitos que será enviado al correo electrónico registrado anteriormente, como se ve a continuación.

| Bienvedido al Portal de registro de la Entidad de Certificación del Consejo de la Judicatura.                      |
|----------------------------------------------------------------------------------------------------|
| Para continuar con el registro de su solicitud de certificado digital ingrese el siguiente código de verificación: |
| 3514 en el siguiente enlace                                                                                        |
| Atentamente,                                                                                                    |
| ICERT-EC - Entidad de Certificación Consejo de la Judicatura.                                                      |
| Si desea obtener mayor información vaya al enlace:                                                                 |
|                                                                                                    |

• Cada vez que ingrese su cédula se enviará un nuevo correo con un nuevo código.

|                    | 1. Buscar por Identificación           | 2. Valida | ción de Identidad |  |
|--------------------|----------------------------------------|-----------|-------------------|--|
|                    |                                        |           |                   |  |
| Ingrese el código  | ) que recibió en su correo electrónico |           |                   |  |
|                    |                                        |           |                   |  |
| Código que Recibi  | ó en su Correo Electrónico: *          |           |                   |  |
| Código que Recibi  | ó en su Correo Electrónico: *          |           |                   |  |
| Código que Recibio | ó en su Correo Electrónico: *          |           |                   |  |
| Código que Recibio | ó en su Correo Electrónico: ★          |           |                   |  |

 Una vez validada la identidad del solicitante, el portal cargará automáticamente los datos personales como se indica en el paso 3. En caso de haber seleccionado pasaporte deberá registrar todos los datos de esta pantalla manualmente.

Página 9 de 31

Construyendo justicia para la paz social

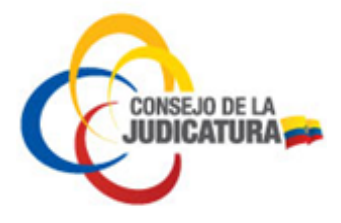

• Para ciudadanos extranjeros, si se ingresa la opción pasaporte se debe ingresar el número como indica la figura y seleccionar Buscar:

| ro de Solicitudes         |               |                       |
|---------------------------|---------------|-----------------------|
|                           |               |                       |
|                           |               | 1. Buscar por Identif |
|                           |               |                       |
| Seleccione su tipo de ide | ntificación * |                       |
| Pasaporte                 | ~             |                       |
| Pasaporte: *              |               |                       |
| 1145555                   |               |                       |
|                           | 🗹 Buscar      |                       |

• A continuación el sistema le solicitará registrar su dirección de correo electrónico personal y validar como muestra la figura:

| Registro de Solicitudes   |                              |                     |
|---------------------------|------------------------------|---------------------|
|                           | 1. Buscar por Identificación | 2. Iniciar registro |
| Dirección de Correo Elect | rónico persona *             |                     |
|                           |                              | Cancelar            |

 Después de ingresar y validar la dirección de correo electrónico aparece la siguiente pantalla en la que se deberá ingresar la información requerida (todos los datos que aparecen con asterisco rojo). Cuando han sido ingresados los datos se procede con la opción Guardar y se deberá seguir las instrucciones del sistema como se indica a partir del paso 4.

Página 10 de 31

Construyendo justicia para la paz social

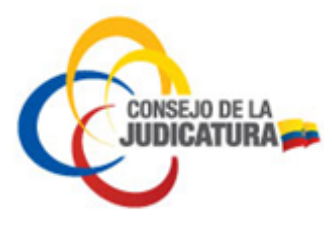

3. Información de persona

En este formulario se debe ingresar obligatoriamente una dirección de correo electrónico personal, el RUC (si se dispone) y el título profesional.

Si el certificado será utilizado para facturación electrónica deberá llenar el campo de número de RUC dentro del formulario, caso contrario no podrá facturar electrónicamente.

| 1. Buscar por Identificación                | 2. Validación de Identidad           | 3. Información de Persona              |
|---------------------------------------------|--------------------------------------|----------------------------------------|
| Tipo de Identificación:                     | Primer Apellido: *                   | 0                                      |
| Cédula:                                     | Segundo Apellido:                    |                                        |
|                                             | Nombres: *                           |                                        |
| Número de RUE (personal, no institucional): | Género: *                            | País de Nacimiento: •                  |
| Titulo Profesional:                         | Masculino     Fecha de Nacimiento: * | Ecuador      Provincia de Nacimiento:* |
| INGENIERO EN SISTEMAS                       | Ciudadania: *                        | Pichincha  Gudad de Nacimiento:*       |
|                                             | ECUATORIANA                          |                                        |
| \ <b>`</b>                                  |                                      | Cancelar Anterior Siguiente Finalizar  |

Registrados todos los datos dar clic en la opción "Guardar".

- 4. Perfil de certificado / Tipo de dispositivo
  - Dar clic en "Perfil de Certificado" para elegir la opción requerida por ejemplo "Persona Natural", luego seleccionar el "Tipo de Dispositivo".

Página 11 de 31

Construyendo justicia para la paz social

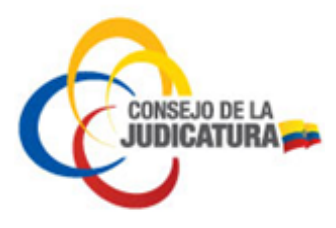

| sistro de Solicitudes                                     |                            |                           |                                              |
|-----------------------------------------------------------|----------------------------|---------------------------|----------------------------------------------|
| 1. Buscar por identificación                              | 2. Validación de Identidad | 3. Información de Persona | 4. Perfil de Certificado/Tipo de Dispositivo |
| Perfil del Certificado *                                  |                            |                           | e                                            |
| Persona natural                                           | *                          |                           |                                              |
| Tipo de Dispositivo (contenedor certificado): * Token USB | ~                          |                           |                                              |
|                                                           |                            |                           |                                              |
|                                                           | Verificar                  |                           |                                              |

5. Datos de solicitud

R

- En la siguiente pantalla se deberá ingresar obligatoriamente los datos en los campos que se encuentran marcados con asterisco rojo.
- Los funcionarios del Consejo de la Judicatura deben ingresar obligatoriamente el correo electrónico institucional.
- El número de teléfono se debe llenar siguiendo las instrucciones del numeral 9.

Finalizado el registro de los datos solicitados dar clic en el botón "Guardar".

| 1. Buscar por Identificación                    | 2. Validación de Identidad               | 3. Informació     | in de Persona     | 4. Perfil de Certificado/Tipo de<br>Dispositivo                             | 5. Datos de Solicit |
|-------------------------------------------------|------------------------------------------|-------------------|-------------------|-----------------------------------------------------------------------------|---------------------|
| Número de Teléfono (empresarial<br>+59322679812 | l o personal solo certificados Persona   | a Natural): *     | Dirección (oficin | a o certificados Persona Natural direcci<br>REGISTRADA EN LA PLANILLA DE SE | ón domicilio): *    |
| Número de Fax:                                  |                                          |                   | País:*            |                                                                             |                     |
| Correo Electrónico (empresarial o               | personal solo certificados de Person     | na Natural): *    | Provincia: *      |                                                                             |                     |
| manual@gmail.com                                |                                          |                   | Pichincha         |                                                                             |                     |
| Dirección (URL) de Sitio WEB:                   |                                          |                   | Ciudad: *         |                                                                             |                     |
|                                                 |                                          |                   | QUITO             |                                                                             |                     |
| Registro Único de Proveedor R.U.I               | P.(institución o personal certificados l | Persona Natural): | Código Postal:    |                                                                             |                     |

#### 6. Documentos

- En la siguiente pantalla se deberá cargar los siguientes documentos: Copia nítida a color de cédula o pasaporte, copia del certificado de votación actualizado y copia de una planilla de servicio básico en la que conste la dirección registrada.
- Quienes no están obligados a sufragar por tener voto facultativo, en lugar del certificado de votación deberán adjuntar un documento que certifique su

Página 12 de 31

Construyendo justicia para la paz social

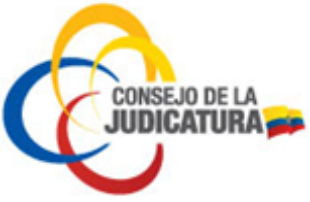

condición (discapacitados - carnet, mayores de 65 años - cédula, extranjeros - pasaporte y miembros de fuerzas armadas y policía nacional – credencial).

- En el caso de funcionarios del Consejo de la Judicatura deberán cargar la copia de la acción de personal (funcionarios jurisdiccionales) o del formulario de autorización suscrito por el director de área o el delegado provincial en lugar de la planilla de servicio básico.
- Estos archivos son obligatorios para la aprobación de su solicitud, los documentos deberán estar en formato PDF y su peso debe ser menor o igual a 2 MB
- a) Para seleccionar un archivo se dará clic sobre el botón "Seleccionar archivo".

| ites en Línea / Solicitud de Certificad                   | do o Renovación            |                           |                                                 |                       |               |
|-----------------------------------------------------------|----------------------------|---------------------------|-------------------------------------------------|-----------------------|---------------|
| stro de Solicitudes                                       |                            |                           |                                                 |                       |               |
| 1. Buscar por Identificación                              | 2. Validación de Identidad | 3. Información de Persona | 4. Perfil de Certificado/Tipo de<br>Dispositivo | 5. Datos de Solicitud | 6. Documentos |
| Copia a color de cédula o pasaporte<br>Seleccionar are    | *<br>chivo                 |                           |                                                 |                       | 0             |
| Copia de certificado de votación acti                     | ualizado*                  |                           |                                                 |                       |               |
| Copia de Planilla de servicio básico o<br>Seleccionar are | DONDE CONSTE DIRECCIÓN*    |                           |                                                 |                       |               |
|                                                           |                            |                           |                                                 |                       | 🛛 Validar     |

 b) Aparecerá una nueva ventana desde la cual se debe buscar el documento guardado en el computador. Localizado el documento a cargar se da clic en el botón "Abrir".

Página 13 de 31

Construyendo justicia para la paz social

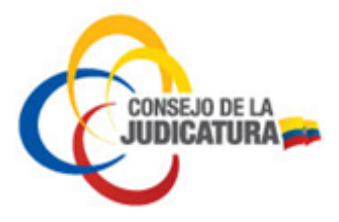

|                    |            | documentos   | \$           | C Q Buscar     |
|--------------------|------------|--------------|--------------|----------------|
| Favoritos          |            |              |              |                |
| Todos mis archivos |            |              |              |                |
| iCloud Drive       | PDF        | PDF          | PDF          |                |
| Aplicaciones       | cedula.pdf | papeleta.pdf | planilla.pdf |                |
| Escritorio         |            |              |              |                |
| Documentos         |            |              |              |                |
| Descargas          |            |              |              |                |
| Dispositivos       |            |              |              |                |
| Untitled           |            |              |              |                |
| D                  |            |              |              |                |
| Compartido         |            |              |              |                |
| Todo               |            |              |              |                |
| Etiquetas          |            |              |              |                |
| 🔴 Rojo             |            |              |              |                |
| 😑 Naranja          |            |              |              |                |
| 😑 Amarillo         |            |              |              |                |
| Verde              |            |              |              |                |
| Azul               |            |              |              | _              |
| Ocultar extensió   |            |              |              | Cancelar Abrir |

c) Una vez cargados los 3 documentos solicitados se procede a validar las condiciones indicadas para los archivos (formato PDF y peso menor o igual a 2 MB), dando clic en el botón "Validar".

| 1. Buscar por identificación        | 2. Validación de Identidad       | 3. Información de Persona | 4. Perfil de Certificado/Tipo de<br>Dispositivo | 5. Datos de Solicitud | 6. Documente |
|-------------------------------------|----------------------------------|---------------------------|-------------------------------------------------|-----------------------|--------------|
|                                     |                                  |                           | 7                                               |                       |              |
| COPIA A COLOR DE CÉDULA O PASAPOR   | TTE*                             |                           |                                                 |                       |              |
| Seleccionar a                       | archivo                          |                           |                                                 |                       |              |
| Archivo: cedula.pdf - Tipo: app     | lication/pdf - Tamaño: 0,01 Mb   |                           |                                                 |                       |              |
| Copia de certificado de votación a  | CTUALIZADO*                      |                           |                                                 |                       |              |
| Seleccionar a                       | archivo                          |                           |                                                 |                       |              |
| Archivo: popeleta.pdf - Tipo: a     | pplication/pdf - Tamaño: 0,01 Mb |                           |                                                 |                       |              |
| COPIA DE PLANILLA DE SERVICIO BÁSIC | O DONDE CONSTE DIRECCIÓN*        |                           | <b>¯</b>                                        |                       |              |
|                                     |                                  |                           |                                                 |                       |              |

- 7. Registro finalizado
  - Al terminar de validar los documentos cargados en el sitio web, se procede a finalizar el proceso dando clic en el botón "Finalizar".

Página 14 de 31

Construyendo justicia para la paz social

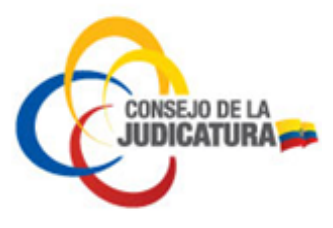

| 1. Buscar por Identificación | 2. Validación de Identidad | 3. Información de Persona | 4. Perfil de Certificado/Tipo | 5. Datos de Solicitud    | 6. Documentos        | 7. Registro Finaliza |
|------------------------------|----------------------------|---------------------------|-------------------------------|--------------------------|----------------------|----------------------|
|                              |                            |                           | de bispositivo                |                          |                      |                      |
|                              |                            |                           |                               |                          |                      |                      |
|                              |                            |                           |                               |                          |                      |                      |
| En breve recibirá una        | notificación a su direcció | ón de correo electrónico  | , una vez que se le notific   | ue que su solicitud ha s | ido aprobada se debe | e proceder con el pa |

• Acto seguido se enviará al correo electrónico registrado la notificación en la cual se informa del pre-registro de certificado de persona natural.

| ICEF | RT-EC Consejo de la Judicatura Confirmación de Pre-registro exitoso                                                                                                    |                                         | Recibidos x                                | ē                | 2 |
|------|----------------------------------------------------------------------------------------------------|-----------------------------------------|--------------------------------------------|------------------|---|
| •    | sender@funcionjudicial.gob.ec<br>≩ para mí ເ∽                                                                                                    | 10:43 (ha                               | ace 4 minutos) 📩                           | *                | * |
|      | Su pre-registro de certificado de Persona natural con contenedor Token USB ha sido ingresa<br>Consejo de la Judicatura ICERT-EC.Espere un nuevo correo de aprobación o rechazo de su<br>Entidad de Certificación Conseio de la Judicatura.Si desea obtener mavor información visite | do en la E<br>solicitud./<br>http://www | Entidad de Certificac<br>Atentamente,ICERT | ión del<br>-EC - |   |

- La solicitud ingresada será validada por personal de la Entidad de Certificación del Consejo de la Judicatura. En caso de no existir errores la solicitud será aprobada y el sistema enviará un nuevo correo notificando la aceptación de la solicitud, en el que se informa el costo del certificado y el número de cuenta donde depositar el valor correspondiente.
- Recibida la notificación se debe realizar el pago del valor del certificado en las entidades financieras listadas en la página web de la Entidad de Certificación (https://www.icert.fje.gob.ec/web/guest/tarifas).
- Finalmente, el solicitante deberá dirigirse a la a la Unidad de TIC's de la Dirección Provincial del Consejo de la Judicatura para la emisión del certificado y firma del contrato de servicios, portando su documento de identidad, el comprobante del pago realizado y una copia del correo electrónico de aprobación de la solicitud.
- En el caso de que la solicitud fuera rechazada se enviará un correo indicando los motivos del rechazo.

#### Notas:

- El trámite de emisión es personal.
- Si en el plazo de 30 días el solicitante no se acerca para la emisión del certificado la solicitud es archivada por el sistema.

Página 15 de 31

Construyendo justicia para la paz social

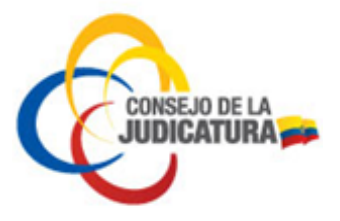

# 4.2.2 CERTIFICADO DE MIEMBRO DE EMPRESA

Se debe realizar el siguiente procedimiento para obtener el certificado de miembro de empresa pública o privada.

- Ingresar al portal <u>www.icert.fje.gob.ec</u>. (De preferencia utilizar los navegadores Internet Explorer 30.0 en adelante o Google Chrome 40.0 en adelante.)
- En el menú "Trámites en línea" seleccionar la opción "Solicitud de Certificado o Renovación".

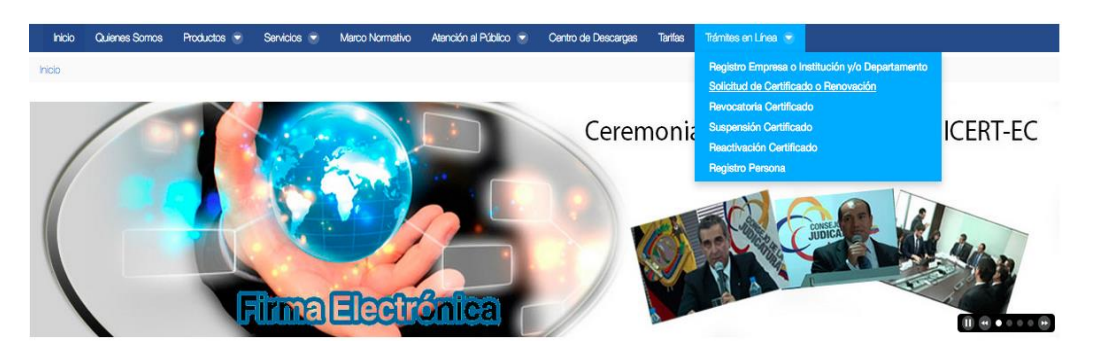

#### 1. Búsqueda por identificación

• En tipo de identificación deberá seleccionar cédula si es ecuatoriano o pasaporte si es nacido en el extranjero.

| o de Solicitudes |   |        |           |                   |    |        |          |           |         |
|------------------|---|--------|-----------|-------------------|----|--------|----------|-----------|---------|
|                  |   |        | 1. Buscar | por Identificació | n  |        |          |           |         |
| Cédula           |   |        |           |                   |    |        |          |           |         |
| Pasaporte        |   |        |           |                   |    |        |          |           |         |
| Cédula           | ~ |        |           |                   |    |        |          |           |         |
| Cédula: *        |   |        |           |                   |    |        |          |           |         |
|                  |   |        |           |                   |    |        |          |           |         |
|                  |   |        |           |                   |    |        |          |           |         |
|                  |   | Buscar |           |                   |    |        |          |           |         |
|                  |   |        |           |                   | 6- | ncolar | Antonian | Cinulanta | Time II |

• Digitar la opción seleccionada y dar clic en el botón "Buscar"

|                          |                |  | 1. Buscar po | r Identificación |  |  |
|--------------------------|----------------|--|--------------|------------------|--|--|
| Seleccione su tipo de id | entificación * |  |              |                  |  |  |
| Cédula                   | ~              |  |              |                  |  |  |
| Cédula: *                |                |  |              |                  |  |  |
|                          |                |  |              |                  |  |  |

2. Validación de identidad

Página 16 de 31

Construyendo justicia para la paz social

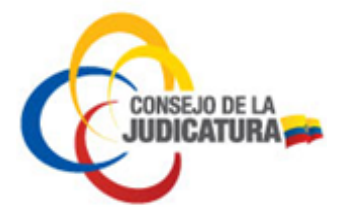

• Digitar la parroquia tal como consta en la cédula de ciudadanía para proceder con la validación de identidad y dar clic en el botón "Validar".

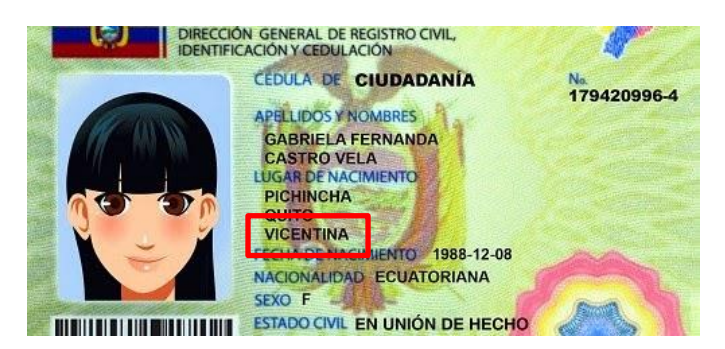

| Registro de Solicitudes      |                            |          |           |           |  |
|------------------------------|----------------------------|----------|-----------|-----------|--|
| 1. Buscar por Identificación | 2. Validación de Identidad |          |           |           |  |
| Parroquia: *                 |                            |          |           |           |  |
| 🛛 Validar                    |                            |          |           |           |  |
|                              | Cancelar                   | Anterior | Siguiente | Finalizar |  |

• En caso de haber realizado anteriormente una solicitud el sistema remitirá un código de validación de cuatro dígitos que será enviado al correo electrónico antes registrado. Cada vez que un usuario desee realizar una solicitud el portal enviará un nuevo correo con un nuevo código.

| +        | sender@funcionjudicial.gob.ec<br>≩ para mí ∵                                                                                                    | 9:18               | 5 (hace 2 min      | utos) 📩   | <b>←</b> - |
|----------|----------------------------------------------------------------------------------------------------|--------------------|--------------------|-----------|------------|
|          | Bienvedido al Portal de registro de la Entidad de Certificación del Consejo de la Judicatu<br>Para continuar con el registro de su solicitud de certificado digital ingrese el siguiente có<br>9724 en el sitio web donde se encontraba previamente.<br>Atentamente,<br>ICERT-EC - Entidad de Certificación Consejo de la Judicatura. | ura.<br>ódigo de v | erificación:       |           |            |
| Registro | de Solicitudes                                                                                                    |                    |                    |           |            |
|          | 1. Buscar por identificación                                                                                                    | 2. Valida          | ación de Identidad |           |            |
| In       | grese el código que recibió en su correo electrónico                                                                                                    |                    |                    |           | 8          |
| С        | ódigo que Recibió en su Correo Electrónico: *                                                                                                    |                    |                    |           |            |
|          | 9724                                                                                                    |                    |                    |           |            |
|          | 🛛 Validar                                                                                                    |                    |                    |           |            |
|          |                                                                                                    | Cancelar           | Anterior           | Siguiente | Finalizar  |

Página 17 de 31

Construyendo justicia para la paz social

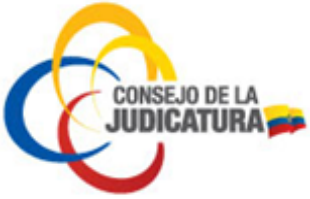

• Una vez validada su identidad se cargarán automáticamente los datos personales como se indica en la siguiente figura. En caso de haber seleccionado pasaporte se deberá llenar todos los datos de esta pantalla manualmente.

3. Información de persona

En este formulario se debe ingresar obligatoriamente una dirección de correo electrónico personal y de manera opcional el RUC personal y el título profesional.

Luego de haber registrado los datos dar clic en la opción "Guardar".

| Γ. | 1. Buscar por Identificación                   | 2. Validación de Identidad | 3. Información de Persona             |  |  |  |  |
|----|------------------------------------------------|----------------------------|---------------------------------------|--|--|--|--|
|    | Tino de Mentificación:                         | Primer Anellido: *         |                                       |  |  |  |  |
| •  | Cédula 🗸                                       |                            |                                       |  |  |  |  |
|    | Cédula:                                        | Segundo Apellido:          |                                       |  |  |  |  |
| •  | 1715893119                                     | LLUMIQUINGA                |                                       |  |  |  |  |
|    |                                                | Nombres: *                 |                                       |  |  |  |  |
| •  |                                                | BRAULIO ALONSO             |                                       |  |  |  |  |
|    | Número de R.U.C. (personal, no institucional): | Género: *                  | País de Nacimiento:*                  |  |  |  |  |
| T  |                                                | Masculino 🗸                | Ecuador 🗸                             |  |  |  |  |
|    | Titulo Profesional:                            | Fecha de Nacimiento: *     | Provincia de Nacimiento: *            |  |  |  |  |
| T  | INGENIERO EN SISTEMAS                          | m 1986-10-09               | Pichincha 🗸                           |  |  |  |  |
|    | Dirección de Correo Bectrónico personal:*      | Ciudadania:*               | Gudad de Nacimiento:*                 |  |  |  |  |
| T  |                                                | ECUATORIANA                | RUMINAHUI                             |  |  |  |  |
| •  |                                                |                            | 🖬 Guardar                             |  |  |  |  |
|    | ver                                            |                            | Cancelar Anterior Siguiente Finalizar |  |  |  |  |

4. Perfil de certificado/tipo de dispositivo

• Dar clic en "Perfil de Certificado" y seleccionar la opción "Miembro de Empresa", luego en "Tipo de Dispositivo" seleccionar el formato a elegir.

| ro de Solicitudes                               |   |                            |                           |          |                |                      |             |
|-------------------------------------------------|---|----------------------------|---------------------------|----------|----------------|----------------------|-------------|
| 1. Buscar por Identificación                    |   | 2. Validación de Identidad | 3. Información de Persona |          | 4. Perfil de C | ertificado/Tipo de I | Dispositivo |
| Perfil del Certificado *                        |   |                            |                           |          |                |                      |             |
| Miembro de Empresa o Institución                | ~ |                            |                           |          |                |                      |             |
| Tipo de Dispositivo (contenedor certificado): * |   |                            |                           |          |                |                      |             |
| Token USB                                       | ~ |                            |                           |          |                |                      |             |
| Número de R.U.C. (Empresa o Institución): *     |   |                            |                           |          |                |                      |             |
| 0790092457001                                   |   |                            |                           |          |                |                      |             |
|                                                 |   | Verificar                  |                           |          |                |                      |             |
|                                                 |   |                            |                           | Cancelar | Anterior       | Siguiente            | Finali      |

• En la siguiente pantalla se debe seleccionar el departamento que ya está previamente registrado e ingresar el título profesional y el rol que desempeña en la institución.

Página 18 de 31

Construyendo justicia para la paz social

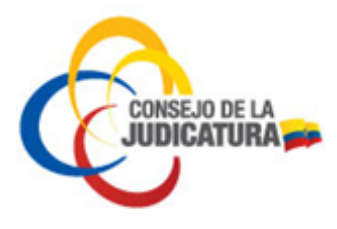

| o de Solicitudes                                          |                                  |                           |                                              |                          |
|-----------------------------------------------------------|----------------------------------|---------------------------|----------------------------------------------|--------------------------|
| 1. Buscar por identificación                              | 2. Validación de Identidad       | 3. Información de Persona | 4. Perfil de Certificado/Tipo de Dispositivo | 5. Datos de Organización |
| Empresa o Institución:                                    |                                  |                           |                                              |                          |
| MINISTERIO DEL TRABAJO REGIO                              | NAL 3 CENTRO DE LA SIERRA Y AMAZ | ZONIA & Ñ.                |                                              |                          |
| Seleccione el departamentos dentro de<br>SIN DEPARTAMENTO | la organización: *               |                           |                                              |                          |
| Título (ej: Jefe Departamental):                          |                                  |                           |                                              |                          |
| Rol o Cargo en la organización (ej: Servi                 | idor Pblico 6): *                |                           |                                              |                          |
| ANALISTA DE FACTURACION                                   |                                  |                           |                                              |                          |
|                                                           |                                  |                           |                                              | 🖪 Guar                   |

- 5. Datos de solicitud
  - En la siguiente pantalla ingresar obligatoriamente los datos en los campos que se encuentran marcados con asterisco rojo. Los demás campos son opcionales.
  - Tomar en cuenta que en el campo teléfono se debe usar el formato según las instrucciones del numeral 9.
  - Al terminar de ingresar correctamente los datos solicitados dar clic en el botón "Guardar".

| 1. Buscar por Identificación                   | 2. Validación de Identidad                 | 3. Informació  | n de Persona           | 4. Perfil de Certificado/Tipo de<br>Dispositivo                             | 5. Datos de Solicit               |
|------------------------------------------------|--------------------------------------------|----------------|------------------------|-----------------------------------------------------------------------------|-----------------------------------|
| Número de Teléfono (empresaria<br>+59322679812 | al o personal solo certificados Persona Na | atural): *     | Dirección (oficin      | a o certificados Persona Natural direcci<br>REGISTRADA EN LA PLANILLA DE SE | ón domicilio): *<br>RVICIO BÁSICO |
| Número de Fax:                                 |                                            |                | País: *<br>Ecuador     |                                                                             |                                   |
| Correo Electrónico (empresarial o              | o personal solo certificados de Persona N  | latural): *    | Provincia: *           |                                                                             |                                   |
| Dirección (URL) de Sitio WEB:                  |                                            |                | Pichincha<br>Ciudad: * |                                                                             |                                   |
|                                                |                                            |                | QUITO                  |                                                                             |                                   |
| Registro Único de Proveedor R.U.               | P.(institución o personal certificados Per | sona Natural): | Código Postal:         |                                                                             |                                   |

#### 6. Documentos

A continuación se debe cargar los documentos (autorización por parte del jefe inmediato para la emisión del certificado, copia nítida de cédula de ciudadanía o

Página 19 de 31

Construyendo justicia para la paz social

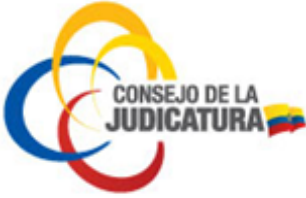

pasaporte a **color** y certificado de votación). Estos archivos son obligatorios, deben estar guardados en formato PDF y su peso debe ser menor o igual a 2 MB.

a) Para seleccionar un archivo se dará clic sobre el botón "Seleccionar archivo".

| 1. Buscar por Identificación                        | 2. Validación de Identidad             | 3. Información de Persona | 4. Perfil de Certificado/Tipo o<br>Dispositivo | le 5. Datos de Organización | 6. Datos de Solicitud | 7. Documento |
|-----------------------------------------------------|----------------------------------------|---------------------------|------------------------------------------------|-----------------------------|-----------------------|--------------|
| QFICIO FIRMADO POR PERSONA DE CON                   | ITACTO DE LA EMPRESA, AUTORIZANDO LA I | MISIÓN DE CERTIFICADO*    |                                                |                             |                       |              |
|                                                     |                                        |                           |                                                |                             |                       |              |
| Copia a color de cédula o pasaport<br>Seleccionar a | rchivo                                 |                           |                                                |                             |                       |              |
| COPIA DE CERTIFICADO DE VOTACIÓN AC                 | TUALIZADO*                             |                           |                                                |                             |                       |              |
| Seleccionar a                                       | rchivo                                 |                           |                                                |                             |                       |              |

b) Aparecerá una nueva ventana desde la cual se debe buscar el documento guardado en el computador. Una vez localizado el documento a cargar se da clic en el botón "Abrir".

|                                                         | ·                | documentos | \$           |         | Q Buscar |
|---------------------------------------------------------|------------------|------------|--------------|---------|----------|
| Favoritos<br>Todos mis archivos<br>Control icloud Drive | PDF              | PDF        | PDF          |         |          |
| Aplicaciones                                            | autorizacion.pdf | cedula.pdf | papeleta.pdf |         |          |
| Escritorio                                              |                  |            |              |         |          |
| Documentos                                              |                  |            |              |         |          |
| Descargas                                               |                  |            |              |         |          |
| Dispositivos                                            |                  |            |              |         |          |
| Untitled                                                |                  |            |              |         |          |
| D                                                       |                  |            |              |         |          |
| Compartido                                              |                  |            |              |         |          |
| 🛞 Todo                                                  |                  |            |              |         |          |
| Etiquetas                                               |                  |            |              |         |          |
| 🔴 Rojo                                                  |                  |            |              |         |          |
| 😑 Naranja                                               |                  |            |              |         |          |
| 😑 Amarillo                                              |                  |            |              |         |          |
| Verde                                                   |                  |            |              |         |          |
| Azul                                                    |                  |            |              |         |          |
| Ocultar extensio                                        |                  |            |              | Cancela | Abrir    |

Página 20 de 31

Construyendo justicia para la paz social

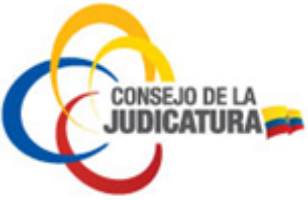

c) Después de que se ha terminado de cargar los 3 documentos solicitados se procede a validar las condiciones indicadas para los archivos (formato PDF y peso menor o igual a 2 MB) dando clic en el botón "Validar".

| o de Solicitudes                                    |                                             |                           |                                                 |                          |                       |               |
|-----------------------------------------------------|---------------------------------------------|---------------------------|-------------------------------------------------|--------------------------|-----------------------|---------------|
| 1. Buscar por Identificación                        | 2. Validación de Identidad                  | 3. Información de Persona | 4. Perfil de Certificado/Tipo de<br>Dispositivo | 5. Datos de Organización | 6. Datos de Solicitud | 7. Documentos |
| QFICIO FIRMADO POR PERSONA DE CON                   | NTACTO DE LA EMPRESA, AUTORIZANDO LA E      | MISIÓN DE CERTIFICADO*    |                                                 |                          |                       |               |
| Archivo: autorizacion.pdf - Tipo                    | p: application/pdf - Tamoho: 0,01 Mp<br>T€* |                           |                                                 |                          |                       |               |
| Seleccionar a                                       | irchivo<br>lication∕pdf – Tamaño: 0,01 Mb   |                           |                                                 |                          |                       |               |
| Copia de certificado de votación a<br>Seleccionar a | rtualizado*                                 |                           |                                                 |                          |                       |               |
| Archivo: popelets.pdf - Tipo: op                    | aplication/pdf - Tamaño: 0,01 Ma            |                           |                                                 |                          |                       | Valida        |

### 7. Registro finalizado

• Al terminar de validar los documentos cargados en el sitio web, se procede a dar por terminado el proceso dando clic en el botón "Finalizar".

| tro de Solicitudes                                                                                                    |                            |                           |                                                 |                          |                       |              |           |                  |  |
|----------------------------------------------------------------------------------------------------|----------------------------|---------------------------|-------------------------------------------------|--------------------------|-----------------------|--------------|-----------|------------------|--|
| 1. Buscar por Identificación                                                                                                    | 2. Validación de Identidad | 3. Información de Persona | 4. Perfil de Certificado/Tipo<br>de Dispositivo | 5. Datos de Organización | 6. Datos de Solicitud | 7. Documento | s 8. Reg  | istro Finalizado |  |
| En breve recibirá una notificación a su dirección de correo electrónico, una vez que se le notifique que su solicitud ha sido aprobada se debe proceder con el pago. Conozca las formas de pago en la sección Tarifas de este mismo sitio web |                            |                           |                                                 |                          |                       |              |           |                  |  |
|                                                                                                    |                            |                           |                                                 |                          | Cancelar              | Anterior     | Siguiente | Finalizar        |  |

- Acto seguido se recibirá en la bandeja de entrada del correo personal registrado la notificación en la cual se informa del pre-registro de certificado de Miembro de Empresa.
- La solicitud registrada será validada por personal de la Entidad de Certificación del Consejo de la Judicatura. En caso de no existir errores será aprobada y el sistema enviará un nuevo correo notificando la aceptación de la solicitud, en el que se informa el precio del certificado y el número de cuenta donde depositar el valor correspondiente.
- Una vez recibida la notificación se debe realizar el pago del valor del certificado en las entidades financieras listadas en la página web de la Entidad de Certificación (https://www.icert.fje.gob.ec/web/guest/tarifas).

Página 21 de 31

Construyendo justicia para la paz social

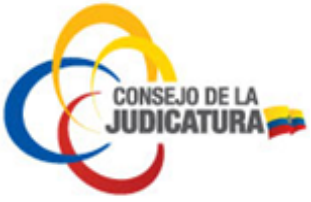

• Finalmente, el usuario deberá acercarse a la Unidad de TIC's del Consejo de la Judicatura en la provincia para la emisión del certificado y firma del contrato de servicios portando su documento de identidad, el comprobante del pago efectuado y una copia del correo electrónico de aprobación de la solicitud.

#### Notas:

- El trámite es personal.
- Si en el plazo de 30 días el solicitante no se acerca para la emisión del certificado la solicitud es archivada por el sistema.

# 4.2.3 CERTIFICADO DE PERSONA JURIDICA PÚBLICA O PRIVADA

- Ingresar al link <u>www.icert.fje.gob.ec</u>. (De preferencia utilizar los navegadores Internet Explorer 30.0 en adelante o Google Chrome 40.0 en adelante.)
- En el menú "Trámites en línea" seleccionar la opción "Solicitud de Certificado o Renovación".
- La persona autorizada para solicitar un certificado de persona jurídica pública o privada es el representante legal o su delegado.

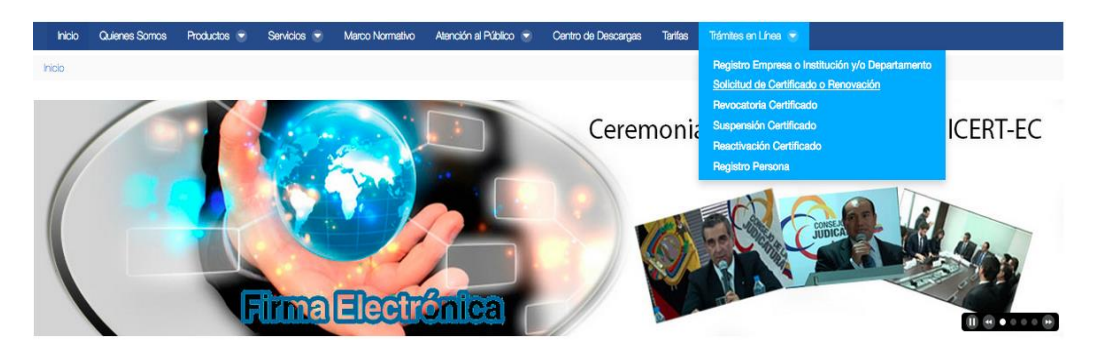

### 1. Búsqueda por identificación

• En tipo de identificación deberá seleccionar cédula si es ecuatoriano o pasaporte si es nacido en el extranjero.

| Registro de Solicitudes |   |        |          |                   |    |          |          |           |           |
|-------------------------|---|--------|----------|-------------------|----|----------|----------|-----------|-----------|
|                         |   |        |          |                   |    |          |          |           |           |
|                         |   |        | 1. Busca | r por Identificac | on |          |          |           |           |
| Cédula                  |   |        |          |                   |    |          |          |           |           |
| Pasaporte               |   |        |          |                   |    |          |          |           | 0         |
| Cédula                  | ~ |        |          |                   |    |          |          |           |           |
| Cédula: *               |   |        |          |                   |    |          |          |           |           |
|                         |   |        |          |                   |    |          |          |           |           |
| L                       |   |        |          |                   |    |          |          |           |           |
|                         |   | Buscar |          |                   |    |          |          |           |           |
|                         |   |        |          |                   |    | Cancelar | Anterior | Siguiente | Finalizar |
|                         |   |        |          |                   |    |          |          |           |           |

Página 22 de 31

Construyendo justicia para la paz social

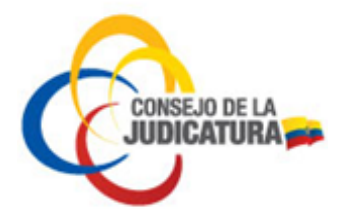

• Digitar la opción seleccionada y dar clic en el botón "Buscar".

| ro de Solicitudes                |         |                 |                |          |          |           |          |
|----------------------------------|---------|-----------------|----------------|----------|----------|-----------|----------|
|                                  |         | 1. Buscar por l | Identificación |          |          |           |          |
| Seleccione su tipo de identifica | ación * |                 |                |          |          |           | e        |
| Cédula: *                        | *       |                 |                |          |          |           |          |
| 17++++++                         |         |                 |                |          |          |           |          |
|                                  | Suscar  |                 |                |          |          |           |          |
|                                  |         |                 |                | Cancelar | Anterior | Siguiente | Finaliza |

• Digitar la parroquia tal como consta en la cédula de ciudadanía para proceder con la validación de identidad y dar clic en el botón "Validar".

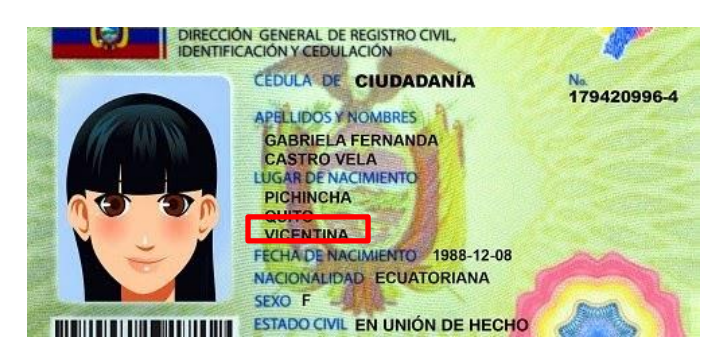

| Registro de Solicitudes      |                                              |
|------------------------------|----------------------------------------------|
| 1. Buscar por identificación | 2. Validación de Identidad                   |
|                              |                                              |
|                              | <b>Cancelar</b> Anterior Siguiente Finalizar |

• En caso de haber registrado anteriormente una solicitud el sistema remitirá un código de validación de cuatro dígitos que será enviado al correo electrónico antes registrado Cada vez que un usuario desee registrar una solicitud el portal enviará un nuevo correo con un nuevo código.

Página 23 de 31

Construyendo justicia para la paz social

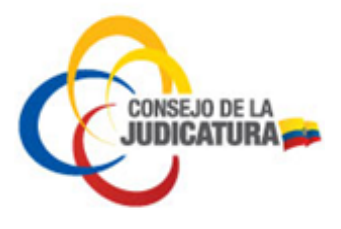

| + | sender@funcionjudicial.gob.ec<br>≩ para mí                                                                                                    | 9:15 (hace 2 minutos) 📩 | * | - |
|---|----------------------------------------------------------------------------------------------------|-------------------------|---|---|
|   | Bienvedido al Portal de registro de la Entidad de Certificación del Consejo de la Judicatura.<br>Para continuar con el registro de su solicitud de certificado digital ingrese el siguiente código | o de verificación:      |   |   |
|   | 9724 en el sitio web donde se encontraba previamente.                                                                                                    |                         |   |   |
|   | Atentamente,                                                                                                    |                         |   |   |
|   | ICERT-EC - Entidad de Certificación Consejo de la Judicatura.                                                                                                    |                         |   |   |

# 2. Validación de identidad

| tro de Solicitudes |                                      |                            |
|--------------------|--------------------------------------|----------------------------|
|                    | 1. Buscar por identificación         | 2. Validación de Identidad |
| Ingrese el código  | que recibió en su correo electrónico |                            |
| Código que Recibi  | ó en su Correo Electrónico: *        |                            |
| 9724               |                                      |                            |
|                    |                                      |                            |
|                    | Validar                              |                            |

#### 3. Información de persona

• Luego de dar clic en validar se cargarán automáticamente sus datos personales como se indica en la siguiente figura. En caso de haber seleccionado pasaporte deberá llenar todos los datos de esta pantalla manualmente.

| 1. Buscar por Identificación                                                               | 2. Validación de Identidad                                  | 3. Información de Persona                                                            |
|--------------------------------------------------------------------------------------------|-------------------------------------------------------------|--------------------------------------------------------------------------------------|
| Tipo de Identificación:<br>Cédula<br>Cédula:<br>1715893119                                 | Primer Apelido. *  LLUMIQUINGA Segundo Apelido: LLUMIQUINGA | <br>                                                                                 |
| Número de RUE (personal, no institucional):                                                | Nombres * BRAULIO ALONSO Género: *                          | País de Nacimiento: +                                                                |
| Titulo Profesionat:<br>INGENIERO EN SISTEMAS<br>Dirección de Correo Bectrónico personal: * | Fech de Nadmiento:*                                         | Provincia de Nacimiento: * Pichincha Ciusad de Nacimiento: * Ciusad de Nacimiento: * |
| <br>                                                                                       |                                                             | Cancelar Anterior Siguiente Finalizar                                                |

En este formulario se deberá ingresar obligatoriamente una dirección de correo electrónico personal y el título profesional.

Dar clic en la opción "Guardar"

Página 24 de 31

Construyendo justicia para la paz social

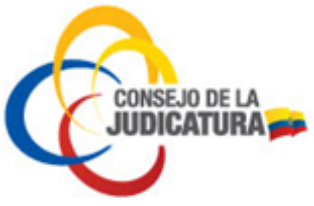

• En la siguiente pantalla se deben ingresar obligatoriamente los datos en los campos que se encuentran marcados con asterisco rojo. Los demás campos son opcionales.

- En el campo teléfono se debe ingresar el número de teléfono de la institución como se indica en el numeral 9.
- En este paso se debe seleccionar como perfil de certificado Persona Jurídica Pública o Privada, el tipo de contenedor e ingresar el RUC de la Institución.
- 4. Perfil de certificado/tipo de dispositivo

| ro de Solicitudes                               |   |                            |                           |          |                 |                      |             |
|-------------------------------------------------|---|----------------------------|---------------------------|----------|-----------------|----------------------|-------------|
| 1. Buscar por Identificación                    |   | 2. Validación de Identidad | 3. Información de Persona |          | 4. Perfil de Co | ertificado/Tipo de E | Dispositivo |
| Perfil del Certificado *                        |   |                            |                           |          |                 |                      |             |
| Persona Jurídica Pública                        | ~ |                            |                           |          |                 |                      |             |
| Tipo de Dispositivo (contenedor certificado): * |   |                            |                           |          |                 |                      |             |
| Token USB                                       | ~ |                            |                           |          |                 |                      |             |
| Número de R.U.C. (Empresa o Institución): *     |   |                            |                           |          |                 |                      |             |
| 1865028170001                                   |   |                            |                           |          |                 |                      |             |
|                                                 |   | Verificar                  |                           |          |                 |                      |             |
|                                                 |   |                            |                           | Cancelar | Anterior        | Siguiente            | Final       |

- 5. Datos de organización
- En la siguiente pantalla se debe seleccionar el departamento previamente registrado (ver numeral Registro de Empresa o Institución y Departamento) e ingresar el título profesional y el rol que desempeña en la institución. Por ejemplo:

| 2. Validación de Identidad     | 3. Información de Persona                  | 4. Perfil de Certificado/Tipo de Dispositivo | 5. Datos de Organización |
|--------------------------------|--------------------------------------------|----------------------------------------------|--------------------------|
|                                |                                            |                                              |                          |
|                                |                                            |                                              |                          |
| AL 3 CENTRO DE LA SIERRA Y AMA | ZONIA & Ñ.                                 |                                              |                          |
| la organización: *             |                                            |                                              |                          |
|                                |                                            |                                              |                          |
|                                |                                            |                                              |                          |
| lor Pblico 6): *               |                                            |                                              |                          |
|                                |                                            |                                              |                          |
|                                | la organización: *<br><br>lor Pblico 6): * | la organización: *<br>                       | la organización: *       |

6. Datos de solicitud

Página 25 de 31

Construyendo justicia para la paz social

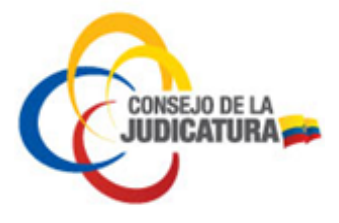

En la siguiente pantalla ingresar obligatoriamente los datos en los campos que se encuentran marcados con asterisco rojo. Los demás campos son opcionales.

Tomar en cuenta que en el campo teléfono se debe usar el formato según las instrucciones del numeral 9.

Al terminar de ingresar correctamente los datos solicitados dar clic en el botón "Guardar".

| 1. Buscar por Identificación                   | 2. Validación de Identidad                  | <ol> <li>Información de Persona</li> </ol> | 4. Perfil de Certificado/Tipo de<br>Dispositivo                               | 5. Datos de Solicit |
|------------------------------------------------|---------------------------------------------|--------------------------------------------|-------------------------------------------------------------------------------|---------------------|
| Número de Teléfono (empresaria<br>+59322679812 | il o personal solo certificados Persona Na  | tural): * Dirección (ofici                 | ina o certificados Persona Natural direcci<br>REGISTRADA EN LA PLANILLA DE SE | ón domicilio): *    |
| Número de Fax:                                 |                                             | País:*<br>Ecuador                          |                                                                               |                     |
| Correo Electrónico (empresarial o              | o personal solo certificados de Persona N   | atural): * Provincia: *                    |                                                                               |                     |
| Dirección (URL) de Sitio WEB:                  |                                             | Ciudad: *                                  |                                                                               |                     |
| Registro Único de Proveedor R.U.               | P.(institución o personal certificados Pers | ona Natural): Código Postal:               |                                                                               |                     |

7. Documentos

A continuación se debe cargar el documento (delegación del representante legal), estos archivos son obligatorios, deben estar guardados en formato PDF y su peso debe ser menor o igual a 2 MB.

a) Para seleccionar un archivo dar clic sobre el botón Seleccionar archivo

| o de Solicitudes                 |                            |                           |                                                 |                          |                       |               |
|----------------------------------|----------------------------|---------------------------|-------------------------------------------------|--------------------------|-----------------------|---------------|
| 1. Buscar por Identificación     | 2. Validación de Identidad | 3. Información de Persona | 4. Perfil de Certificado/Tipo de<br>Dispositivo | 5. Datos de Organización | 6. Datos de Solicitud | 7. Documentos |
|                                  |                            |                           |                                                 |                          |                       |               |
| DOCUMENTO QUE SUSTENTE DELEGACIO | IN DE REPRESENTANTE LEGAL* |                           |                                                 |                          |                       |               |
| Seleccionar a                    | rchivo                     |                           |                                                 |                          |                       |               |
|                                  |                            |                           |                                                 |                          |                       |               |
|                                  |                            |                           |                                                 |                          |                       | Valid:        |

Página 26 de 31

Construyendo justicia para la paz social

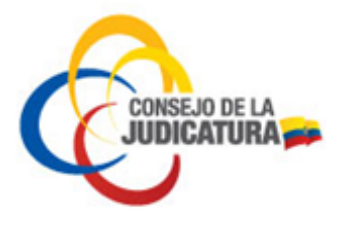

b) Aparecerá una nueva ventana desde la cual se debe buscar el documento guardado en el computador. Una vez localizado el documento a cargar dar clic en el botón Abrir.

|                    |             | documentos | \$ | Q Q B    | uscar    |
|--------------------|-------------|------------|----|----------|----------|
| Favoritos          | Nombre      |            |    | Tamaño   | Clase    |
| Todos mis archivos | 🗾 规 autoriz | acion.pdf  |    | 11 KB    | Adobecum |
| iCloud Drive       |             |            |    |          |          |
| Aplicaciones       |             |            |    |          |          |
| Escritorio         |             |            |    |          |          |
| Documentos         |             |            |    |          |          |
| Descargas          |             |            |    |          |          |
| Dispositivos       |             |            |    |          |          |
| Untitled           |             |            |    |          |          |
| D                  |             |            |    |          |          |
| Compartido         |             |            |    |          |          |
| Todo               |             |            |    |          |          |
| Etiquetas          |             |            |    |          |          |
| 🔴 Rojo             |             |            |    |          |          |
| 😑 Naranja          |             |            |    |          |          |
| 😑 Amarillo         |             |            |    |          |          |
| Verde              |             |            |    |          |          |
| Azul               |             |            |    |          |          |
| Ocultar extensió   |             |            |    | Cancelar | Abrir    |

 c) Una vez terminado de cargar el documento solicitado se procede a validar las condiciones indicadas para los archivos (formato PDF y peso menor o igual a 2 MB), dando clic en el botón "Validar".

| 1. Buscar por Identificación    | 2. Validación de Identidad | 3. Información de Persona | <ol> <li>Perfil de Certificado/Tipo de<br/>Dispositivo</li> </ol> | 5. Datos de Organización | 6. Datos de Solicitud | 7. Documen |
|---------------------------------|----------------------------|---------------------------|-------------------------------------------------------------------|--------------------------|-----------------------|------------|
|                                 |                            |                           |                                                                   |                          |                       |            |
| DOCUMENTO QUE SUSTENTE DELEGACI | ÓN DE REPRESENTANTE LEGAL* |                           |                                                                   |                          |                       |            |
| Seleccionar a                   | irchivo                    |                           |                                                                   |                          |                       |            |
|                                 |                            |                           |                                                                   |                          |                       |            |

- 8. Registro finalizado
  - Al terminar de validar los documentos cargados en el sitio web, se procede a finalizar el proceso dando clic en el botón Finalizar

Página 27 de 31

Construyendo justicia para la paz social

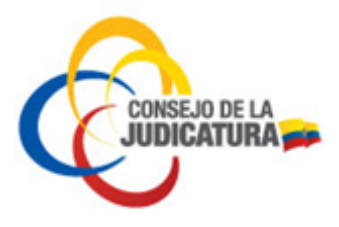

| o de Solicitudes                                |                                                        |                                 |                                                 |                          |                           |                     |                            |
|-------------------------------------------------|--------------------------------------------------------|---------------------------------|-------------------------------------------------|--------------------------|---------------------------|---------------------|----------------------------|
| 1. Buscar por Identificación                    | 2. Validación de Identidad                             | 3. Información de Persona       | 4. Perfil de Certificado/Tipo<br>de Dispositivo | 5. Datos de Organización | 6. Datos de Solicitud     | 7. Documentos       | 8. Registro Finalizado     |
| с<br>Г                                          |                                                        |                                 |                                                 |                          |                           |                     |                            |
| En breve recibirá una<br>pago en la sección Tar | notificación a su direcció<br>ifas de este mismo sitio | in de correo electrónico<br>web | , una vez que se le notifi                      | que que su solicitud ha  | sido aprobada se debe pro | oceder con el pago. | Conozca las formas de      |
|                                                 |                                                        |                                 |                                                 |                          | Cancelar                  | Anterior Si         | iguiente <b>Finaliza</b> r |

 Acto seguido se recibirá en la bandeja de entrada del correo personal registrado la notificación en la cual se informa del pre-registro de certificado.

ICERT-EC Consejo de la Judicatura Confirmación de Pre-registro exitoso 
■ Recibidos x 
■ 
■

Sender@funcionjudicial.gob.ec
16:18 (hace 12 minutos) 

The sender@funcionjudicial.gob.ec
Su pre-registro de certificado de Persona Jurídica Pública con contenedor Token USB ha sido ingresado en la Entidad de
Certificación del Consejo de la Judicatura ICERT-EC.Espere un nuevo correo de aprobación o rechazo de su
solicitud.Atentamente,ICERT-EC - Entidad de Certificación Consejo de la Judicatura.Si desea obtener mayor información visite

 Una vez recibida la notificación se debe realizar el pago del valor del certificado en las entidades financieras listadas en la página web de la Entidad de Certificación y luego acercarse a las Unidades de TIC's del Consejo de la Judicatura en cada provincia para la emisión del certificado y firma del contrato portando su documento de identidad y una copia del correo de notificación de la aprobación de la solicitud.

#### Notas:

- El trámite es personal.

http://www.funcioniudicial.gob.ec

- Si en el plazo de 30 días el solicitante no se acerca para la emisión del certificado la solicitud es archivada por el sistema.

### 4.2.4 CERTIFICADO DE EMPRESA O INSTITUCIÓN

El solicitante de un certificado de empresa o institución es una persona física que demuestra su calidad de representante legal de una empresa o institución.

El proceso de solicitud de un certificado de empresa o institución es el mismo que para solicitar un certificado de persona natural o miembro de empresa, únicamente que los documentos a adjuntar difieren y en este caso se debe subir un oficio firmado por la persona de contacto de la empresa, autorizando la emisión de certificado e indicando el nombre de la persona responsable del certificado.

# 4.2.5 CERTIFICADO DE DEPARTAMENTO DE EMPRESA O INSTITUCIÓN

El solicitante de un certificado de departamento de empresa o institución es una persona física que demuestra su calidad de representante del departamento de una empresa o institución.

Página 28 de 31

Construyendo justicia para la paz social

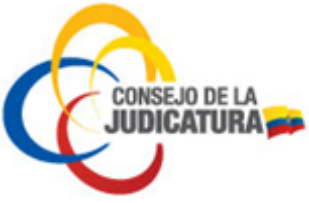

El proceso de solicitud de un certificado de departamento de empresa o institución es el mismo que para solicitar un certificado de persona natural o miembro de empresa, únicamente que los documentos a adjuntar difieren y en este caso se debe subir un oficio firmado por la persona de contacto de la empresa, autorizando la emisión de certificado e indicando el nombre de la persona responsable del certificado.

# 5. RENOVACIÓN DE CERTIFICADO

Para renovar un certificado se debe seguir el mismo procedimiento que para solicitar un certificado.

### 6. CERTIFICADOS PARA FUNCIONARIOS DEL CONSEJO DE LA JUDICATURA

La emisión de certificados para los funcionarios del Consejo de la Judicatura no tiene costo y deberá cumplir los siguientes requisitos:

- La segunda dirección de correo ingresada debe ser la institucional.
- En el campo copia de planilla de servicio básico se debe cargar copia de la acción de personal para funcionarios jurisdiccionales o formulario de autorización del jefe inmediato para funcionarios administrativos para la emisión del certificado.
- Para funcionarios judiciales en el área de facturación se debe solicitar certificado como miembro de empresa pública y seleccionar el departamento que ya está previamente registrado, en este caso la Dirección Provincial en la que desempeña sus funciones.

# 7. TARIFAS DE EMISIÓN DE CERTIFICADOS

• Las tarifas de emisión de certificados constan en la página web de la Entidad de Certificación en el sitio: https://www.icert.fje.gob.ec/tarifas.

# 8. DIRECCIONES PARA LA EMISIÓN DE CERTIFICADOS DE FIRMA ELECTRÓNICA

 Las direcciones y nombres de funcionarios que están encargados de la emisión de certificados pueden visualizarse en: <u>https://www.icert.fie.gob.ec/puntos-de-servicio</u>

### 9. INSTRUCCIONES PARA INGRESAR EL CAMPO NÚMERO DE TELÉFONO

Para ingresar los datos en el campo número de teléfono se debe usar el siguiente formato:

### (+)(Código país 593)(Código)(Número de teléfono) → Ejemplo: +59369238567

Los códigos son:

| Código | Provincia                                          |
|--------|----------------------------------------------------|
| 2      | Pichincha, Santo Domingo                           |
| 3      | Bolívar, Chimborazo, Cotopaxi, Tungurahua, Pastaza |

Página 29 de 31

Construyendo justicia para la paz social

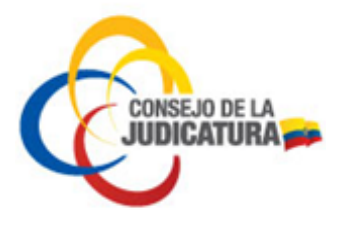

| 4 | Guayas, Santa Elena                                     |
|---|---------------------------------------------------------|
| 5 | Galápagos, Los Ríos, Manabí                             |
| 6 | Carchi, Esmeraldas, Imbabura, Napo, Orellana, Sucumbíos |
| 7 | Azuay, Cañar, El Oro, Loja, Morona, Zamora              |
| 9 | Celulares                                               |

Se debe tomar en cuenta que son 11 dígitos si es teléfono convencional o 12 si es celular.

# 10. REVOCATORIA DE CERTIFICADOS EMITIDOS POR LA ENTIDAD DE CERTIFICACIÓN DEL CONSEJO DE LA JUDICATURA

### RAZONES POR LAS QUE SE DEBERÍA REVOCAR EL CERTIFICADO

- 1. Credenciales o certificado comprometido.
- 2. Pérdida del certificado o del dispositivo.
- 3. Traslado o cese de funciones.
- 4. Modificación de los datos del usuario.

Para proceder a la revocatoria de un certificado en la Entidad de Certificación se debe realizar los siguientes pasos:

- 1. Ingresar a la página de la Entidad de Certificación <u>www.icert.fje.gob.ec</u>.
- 2. En la sección de trámites en línea dar clic en "Revocatoria Certificado"

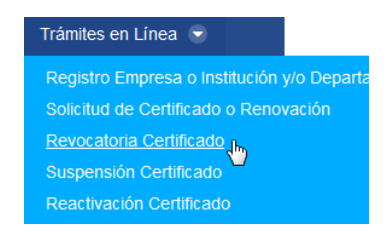

3. A continuación se cargará una página con el siguiente formulario, en el cual se solicita el sobre de credenciales (o número de serie del certificado), el código de emergencia (ERC) y un motivo por el cual se está revocando el certificado.

Página 30 de 31

Construyendo justicia para la paz social

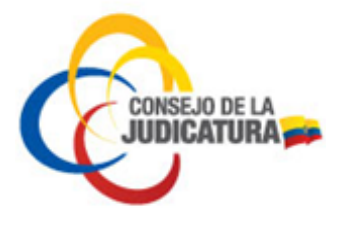

| Gestión del ciclo de vida                                                               |  |  |  |
|-----------------------------------------------------------------------------------------|--|--|--|
| Sobre de Credenciales                                                                   |  |  |  |
| El número de serie de su Sobre de Credenciales                                          |  |  |  |
| ERC                                                                                     |  |  |  |
|                                                                                         |  |  |  |
| Puede encontrar el Código de Revocación de Emergencia (ERC) en su Sobre de Credenciales |  |  |  |
| Razón                                                                                   |  |  |  |
| Robo, sustracción, pérdida, I 🔻                                                         |  |  |  |
| Confirmar                                                                               |  |  |  |

4. La información solicitada se la obtiene del correo llamado "Sobre de Credenciales", similar al que se muestra a continuación. Si hemos extraviado el correo, es necesario solicitar el reenvío del sobre de credenciales a: entidad.certificacion@funcionjudicial.gob.ec

olicitud de Revocatoria

| Sobre de credenciales                                                                                                    |                             |
|----------------------------------------------------------------------------------------------------|-----------------------------|
| No <u>reenvie</u> o conteste este correo.                                                                                                    |                             |
| Este correo tiene carácter CONFIDENCIAL                                                                                                    |                             |
| Estimado solicitante,<br>estas son las credenciales <u>correspondiente</u> a su identidad en<br>HSM.                                                                                                    | formato                     |
| USER ID 123                                                                                                    | 4567890/ <u>PN</u> /1       |
| Contraseña:                                                                                                    | AbCdEfG012                  |
| PIN                                                                                                    | 12345678                    |
| PUK                                                                                                    | 87654321                    |
| ERC                                                                                                    | AbCdEfG012                  |
| Sobre Credenciales                                                                                                    | V000000001                  |
| El User ID corresponde al nombre de usuario para autenticar<br>El PIN permite el uso normal del token para la firma electróni<br>El PUK permite restaurar el PIN en caso de bloqueo u olvido.<br>El ERC es el código de emergencia para suspender, revocar<br>certificado | se.<br>ca.<br>o reactiva el |
| Gracias                                                                                                    |                             |

- Equipo ICERT-EC
- 5. Luego de llenar los campos del formulario y al dar clic en "Confirmar" y se habrá revocado el certificado.
- 6. Se debe tener en cuenta que el envío del sobre de credenciales se realiza únicamente al correo registrado en el certificado y no se puede modificar esa dirección electrónica.

Página 31 de 31

**CONSEJO DE LA JUDICATURA** Av. 12 de Octubre N24-563 y Francisco Salazar (02) 3953 - 600 www.funcionjudicial.gob.ec

Construyendo justicia para la paz social